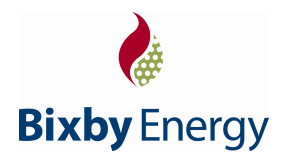

# BixCheck How-To Guide Model 110 and Model 115

2023480; Rev. A

# Background

BixCheck is the interface to the Bixby stove that allows you to monitor operation, adjust calibration, and test stove functions. Parameters can be changed while the stove is running, and because they take effect immediately, the stove can be adjusted for best performance to compensate for changes in fuel, venting, altitude, or other parameters that will naturally be different from those in which the stove was developed and tested.

This help file is for use with BixCheck version 5.x. Most of the information is applicable to previous versions, however, the format of the graphics has changed and new information has been added.

# **BixCheck System Requirements**

Operating system:

BixCheck runs on Microsoft Windows operating systems.

Windows XP and Windows 2000 seem to work properly.

Windows NT has not been tested, although it may work.

At this time, Windows 95, Windows 98 and Windows ME systems do not display the colors properly, although the program will still be functional.

Memory:

BixCheck is a single program of less than 500K at this time. Its runtime memory is approximately 5MB. If using the data log functionality, the hard drive memory required is 4 MB per day.

Interface:

BixCheck requires a custom cable supplied by Bixby Energy (P/N 2013324) to interface with a PC. Built-in serial ports, USB to RS-232 converters, and expansion card serial ports have been tested and found to work. Note that in some cases, USB to RS-232 converters are difficult to install or don't work properly. The newer devices generally seem to work better.

USB to RS-232 converters from http://www.easysync-ltd.com/ work well.

#### Display:

BixCheck uses a number of small windows to implement the interface. This allows for extensive flexibility to work with displays of any size.

The minimum system tested is an 80486 / 33 MHz with 16 MB of RAM and a 640 x 480 display running Windows 95.

# **Table of Contents**

| Background                                        | 1  |
|---------------------------------------------------|----|
| BixCheck System Requirements                      | 1  |
| Table of Contents                                 | 2  |
| Installing BixCheck                               | 3  |
| Starting BixCheck                                 | 3  |
| Monitor                                           | 3  |
| Fuel Calibration                                  | 4  |
| Utility Windows                                   | 4  |
| Flue Monitor                                      | 4  |
| Fuel A Data, Fuel B Data                          | 4  |
| Telemetry                                         | 5  |
| Help                                              | 5  |
| Readback                                          | 6  |
| Modifying and Sending Individual Calibration Data | 7  |
| Individualization Data                            | 8  |
| Calibration Data                                  | 8  |
| Fan Speed Adjustments                             | 8  |
| Feed Rate Adjustments                             | 8  |
| Ash Content Adjustments                           | 9  |
| Startup / Ash Dump Adjustments                    | 9  |
| Monitor Initialization                            | 10 |
| Individualize / Calculate                         | 10 |
| Format                                            | 11 |
| Data Protection Error Messages                    | 12 |
| Sound                                             | 12 |
| Runtime Operation                                 | 13 |
| Telemetry                                         | 13 |
| Telemetry Definition Table                        | 14 |
| Flue Monitor                                      | 15 |
| Data Log                                          | 16 |
| Selecting Log Parameters                          | 16 |
| Selecting the File                                | 16 |
| Turning Data Logging On                           | 18 |
| Turning Data Logging to Hold                      | 18 |
| Turning Data Logging Off                          | 18 |
| Sample Log File                                   | 19 |
| Viewing the Results                               | 20 |
| Checkout                                          | 21 |
| Interactive Tests                                 | 22 |
| Automatic Tests                                   | 23 |
| Checkout Report                                   | 23 |
| Downloader                                        | 24 |

# **Installing BixCheck**

Copy the BixCheck file to a directory of your choice by right-clicking on the file and selecting "copy." Then access the desired directory using Windows Explorer, right-click on the desired directory, and select "paste."

# Starting BixCheck

When you run the BixCheck program, you get the following screen:

| Bixby Energy 110 / 115 Control 5.0.21 |              |
|---------------------------------------|--------------|
| Monitor 5.0                           | About        |
| Checkout 5.0                          | COM1<br>COM3 |
| Downloader 1.4                        |              |

Select the serial port to which the stove is connected. The ports available at that time are listed. If another program is using the port the stove is connected to, you will need to quit that program, quit BixCheck, and then restart BixCheck to get access to the serial port.

Notice: If you are unable to get communication with the stove, and everything else seems correct, reset the stove by leaving it unplugged for 30 seconds, plug it in, and retry BixCheck.

# Monitor

Select the "Monitor" button on the startup window. You will see something similar to the following window:

| COM 1: Bixby Energy                                                                                                    | 110 / 115 Monitor 5.0.21                                                                  |                                                                                                    |
|----------------------------------------------------------------------------------------------------|-------------------------------------------------------------------------------------------|----------------------------------------------------------------------------------------------------|
| Software version<br>Internal checksum<br>Calculated checksum<br>Internal data format<br>Calculated data format<br>Serial number<br>Production date<br>Model name |                                                                                           | C Bixby Model 115<br>C Bixby Model 110<br>C Low altitude<br>C Medium altitude<br>C High altitude<br>A B Fuel Selection<br>C C Corn |
| Data Out<br>Data In<br>Status<br>Fuel A selected                                                                                                    | Format Flue Monitor<br>Readback Fuel A Data<br>Fuel B Data<br>Help Telemetry<br>Sound Off | C C 5% ash Biomass<br>C C 2% ash Biomass<br>C C Wood - Lean<br>C C Wood - Rich<br>C High output fan<br>C Regular fan               |
| On Up<br>Off Down                                                                                                    | Data Log Off<br>Data Log Off<br>Data Log Pct 100 Quit                                     | Individualize<br>Calculate Fuel A<br>Calculate Fuel B                                                                              |

## Fuel Calibration

Stove operation is controlled by calibration parameters that characterize the fuel. These parameters are set in the "Fuel A Data" and "Fuel B Data" windows. Additional stove individualization parameters such as production date and serial number are set in the Monitor window.

#### **Utility Windows**

Open up the utility windows by selecting the "Flue Monitor", "Fuel A Data", "Fuel B Data", and "Telemetry" buttons. Arrange the windows so you can see the information easily.

#### **Flue Monitor**

| Flue Monitor                                                                                           |                                                                                                    |
|----------------------------------------------------------------------------------------------------|----------------------------------------------------------------------------------------------------|
| Blocked flue<br>Warning<br>Detected<br>Shutdown<br>Warning count<br>Overtemp pullback<br>History index | Status<br>Adjustment start<br>Adjustment end<br>Adjustment<br>Ramp start<br>Reset countdown<br>Current level |
| History maximum<br>Sample timer<br>History - warning<br>History - no warning                           | Target level Lowtemp timer                                                                                   |

### Fuel A Data, Fuel B Data

| Fuel A Data                                                                                                    |                                  |           | × |
|----------------------------------------------------------------------------------------------------|----------------------------------|-----------|---|
| Fan                                                                                                    | Feed                             | Ash       |   |
| L1                                                                                                    | L1                               | ] L1      |   |
| L2                                                                                                    | L2                               | L2        |   |
| L3                                                                                                    | L3                               | L3        |   |
| L4                                                                                                    | L4                               | L4        |   |
| L5                                                                                                    | L5                               | <u>L5</u> |   |
| L6                                                                                                    | L6                               | L6        |   |
| L7                                                                                                    | L7                               | <u>L7</u> |   |
| _L8                                                                                                    | <u>L8</u>                        | <u>L8</u> |   |
| Startup far<br>Startup fee<br>Startup tim<br>Igniter time<br>Ash dump<br>Ash dump<br>Ash dump<br>Ash dump<br>TC for 25%<br>TC for 100 | time %<br>heat level<br>tanget % |           |   |

| Fuel B Data                                                                                                    |                                                                                                    |     |
|----------------------------------------------------------------------------------------------------|----------------------------------------------------------------------------------------------------|-----|
| Fan                                                                                                    | Feed                                                                                                    | Ash |
| L1                                                                                                    | <u>L1</u>                                                                                                    |     |
| L2                                                                                                    | L2                                                                                                    |     |
| L3                                                                                                    | <u>L3</u>                                                                                                    | L3  |
| L4                                                                                                    | <u>L4</u>                                                                                                    | L4  |
| L5                                                                                                    |                                                                                                    | L5  |
| LG                                                                                                    | L6                                                                                                    |     |
| <u>L7</u>                                                                                                    | <u>L7</u>                                                                                                    |     |
| <u>L8</u>                                                                                                    |                                                                                                    |     |
| Startup<br>Startup<br>Igniter t<br>Ash dur<br>Ash dur<br>Ash dur<br>Ash dur<br>Ash dur<br>TC for 2<br>TC for 1 | fan<br>feed<br>time %<br>mp fan<br>mp feed<br>mp time %<br>mp heat level<br>mp target %<br>5% fan<br>00% fan |     |

#### Telemetry

|   | Telemetry            |                                       |
|---|----------------------|---------------------------------------|
| 2 | Temperature          |                                       |
| 2 | Thermocouple         |                                       |
| 2 | Fan potentiometer    |                                       |
| 2 | Feed potentiometer   |                                       |
| 2 | Exhaust fan speed    |                                       |
| 2 | Exhaust fan phase    |                                       |
| 2 | Convection fan level |                                       |
| V | Display LED          |                                       |
| 2 | Igniter state        |                                       |
| 2 | Current heat level   |                                       |
| V | Target heat level    |                                       |
| V | State control        |                                       |
| V | Ash level            |                                       |
|   | Ash target           |                                       |
|   | Feed on time         |                                       |
|   | Feed off time        |                                       |
|   | Feed cycle time      |                                       |
| N | IIC status           |                                       |
| M | Alarm status         |                                       |
| M | Flag status          |                                       |
| M | Igniter current      | · · · · · · · · · · · · · · · · · · · |
| M | Firedoor timer       |                                       |
| M | Ash drawer timer     |                                       |
| M | Exhaust fan target   |                                       |
| M | Drop limit           |                                       |
| M | Feed cycle table     |                                       |
| M | Feed cycle cal       |                                       |
| M | Time to ash dump     |                                       |

#### Help

You can get a help message for most buttons that are displayed on these windows. Start by selecting the "Help" button and then select the button for which you want help. Here is a selection of various help buttons.

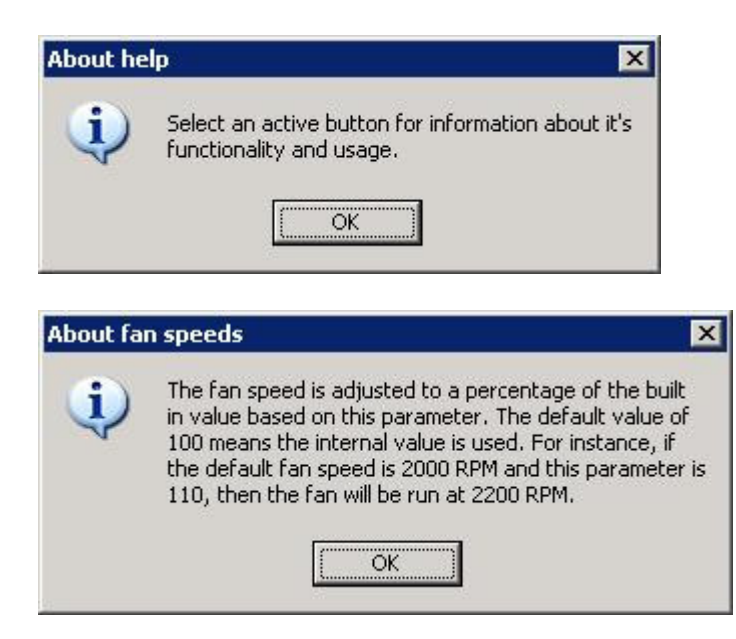

## Readback

Read the stored calibration data back by selecting the "Readback" button. Any of the utility windows can be opened or closed at any time with no loss of data. The windows will now have data that looks something like this:

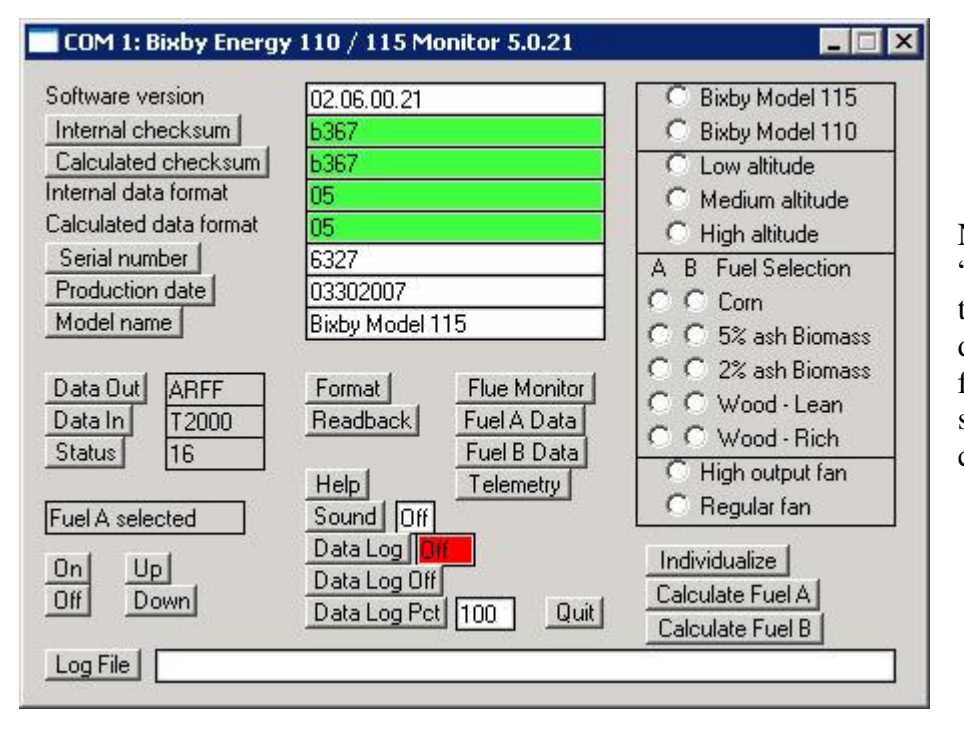

Note that the "Internal checksum" and "Calculated checksum" numbers need to match. Additionally the "Internal data format" and "Calculated data format" numbers need to match to be sure that the stove is using the calibration data.

| Fuel A Data                                                                                                    |                                                                             | 🔤 Fuel B Data                                                                                                    |                                                                                                    |
|----------------------------------------------------------------------------------------------------|-----------------------------------------------------------------------------|----------------------------------------------------------------------------------------------------|----------------------------------------------------------------------------------------------------|
| Fan         Feed           L1         70         L1         100           L2         70         L2         103           L3         70         L3         106           L4         70         L4         109           L5         70         L5         112           L6         70         L6         115           L7         70         L7         118           L8         70         L8         121 | Ash<br>L1 14<br>L2 14<br>L3 14<br>L4 14<br>L5 14<br>L6 14<br>L7 14<br>L8 14 | Fan         Feed           L1         91         L1         100           L2         88         L2         100           L3         85         L3         100           L4         82         L4         100           L5         79         L5         100           L6         76         L6         100           L7         73         L7         100           L8         70         L8         100 | Ash<br><u>L1 9</u><br><u>L2 9</u><br><u>L3 9</u><br><u>L4 9</u><br><u>L5 9</u><br><u>L6 9</u><br><u>L7 9</u><br><u>L8 9</u> |
| Startup fan<br>Startup feed<br>Startup time %<br>Igniter time %<br>Ash dump fan<br>Ash dump feed<br>Ash dump teed<br>Ash dump heat level<br>Ash dump heat level<br>Ash dump target %<br>TC for 25% fan<br>TC for 100% fan                                                                                                    | 70<br>100<br>100<br>100<br>70<br>100<br>100<br>4<br>100<br>50<br>170        | Startup fan<br>Startup feed<br>Startup time %<br>Igniter time %<br>Ash dump fan<br>Ash dump feed<br>Ash dump time %<br>Ash dump heat level<br>Ash dump harget %<br>TC for 25% fan<br>TC for 100% fan                                                                                                    | 80<br>150<br>75<br>80<br>85<br>100<br>4<br>100<br>50<br>170                                                                 |

Note that the actual data may be different based on any special adjustments that were already made to the stove or due to changes in the default data table over time.

### Modifying and Sending Individual Calibration Data

#### Modifying:

Most data items can be recalibrated individually. There is usually no need to go through the rather extensive initialization process which is described later. For instance, if you find that the stove is running rich at the preset settings for level 1 through level 6 and you would like to increase the combustion air, you could type in new values like this:

| Fu                                                         | iel A Da                                                                                        | ita                                           |                |                                                                                 | 1                                     | - 🗆 |
|------------------------------------------------------------|-------------------------------------------------------------------------------------------------|-----------------------------------------------|----------------|---------------------------------------------------------------------------------|---------------------------------------|-----|
| Fan                                                        |                                                                                                 | Fee                                           | d              |                                                                                 | Ash                                   |     |
| L1                                                         | 75                                                                                              | L1                                            | 100            |                                                                                 | L1                                    | 14  |
| L2                                                         | 75                                                                                              | L2                                            | 103            |                                                                                 | L2                                    | 14  |
| L3                                                         | 75                                                                                              | L3                                            | 106            |                                                                                 | L3                                    | 14  |
| L4                                                         | 75                                                                                              | L4                                            | 109            |                                                                                 | L4                                    | 14  |
| L5                                                         | 75                                                                                              | L5                                            | 112            |                                                                                 | L5                                    | 14  |
| L6                                                         | 75                                                                                              | L6                                            | 115            |                                                                                 | L6                                    | 14  |
| L7                                                         | 70                                                                                              | L7                                            | 118            | 1                                                                               | L7                                    | 14  |
| L8                                                         | 70                                                                                              | _L8                                           | 121            | 1                                                                               | L8                                    | 14  |
| Sta<br>Sta<br>Igr<br>Asl<br>Asl<br>Asl<br>Asl<br>Asl<br>TC | artup feer<br>artup time<br>h dump f<br>h dump f<br>h dump t<br>h dump t<br>h dump t<br>for 25% | d<br>an<br>eed<br>ime %<br>heat le<br>arget % | J<br>vel]<br>š | 10<br>10<br>10<br>10<br>10<br>10<br>10<br>10<br>10<br>10<br>10<br>10<br>10<br>1 | ,<br>)0<br>)0<br>)0<br>)0<br>)0<br>)0 |     |
| TC                                                         | for 100%                                                                                        | s fan                                         |                | 17                                                                              | ,<br>70                               |     |

| Fuel A | Data   |       |
|--------|--------|-------|
| Fan    | Feed   | Ash   |
| L1 75  | L1 100 | L1 14 |
| L2 75  | L2 103 | L2 14 |
| L3 75  | L3 106 | L3 14 |
| L4 75  | L4 109 | L4 14 |
| L5 75  | L5 112 | L5 14 |
| L6 75  | L6 115 | L6 14 |
| L7 70  | L7 118 | L7 14 |
| L8 70  | L8 121 | L8 14 |

| Startup fan         | 70  |
|---------------------|-----|
| Startup feed        | 100 |
| Startup time %      | 100 |
| Igniter time %      | 100 |
| Ash dump fan        | 70  |
| Ash dump feed       | 100 |
| Ash dump time %     | 100 |
| Ash dump heat level | 4   |
| Ash dump target %   | 100 |
| TC for 25% fan      | 50  |
| TC for 100% fan     | 170 |

Sending:

Left-click on the button next to each of the new data inputs. As the data is sent down it will change from red to yellow to white. For instance, as the data is sent down you will see something like:

## Individualization Data

These parameters contain information that characterizes software, database, serial number, and other settings that do not modify how the stove operates when burning.

| Parameter                  | Data     | Meaning                                                                                                    |
|----------------------------|----------|----------------------------------------------------------------------------------------------------|
| Software version           | XXXX     | Software version; 4 hex characters                                                                         |
| Internal checksum          | xxxx     | Configuration memory checksum calculated by the stove; press the button to force an internal recalculation |
| Calculated                 | VVVV     | Configuration memory checksum calculated by the monitor; press the button                                  |
| checksum                   | ΧΧΧΧ     | to force a local recalculation                                                                             |
| Internal data              | VV       | The detabase version used by the stove software                                                            |
| format                     | ХХ       | The database version used by the slove software                                                            |
| Calculated data            | VV       | The database version used by the monitor; must match the stove database                                    |
| format                     | XX       | version                                                                                                    |
| Serial number Text         | Toxt     | An 8 text character serial number; press the button to send and override the                               |
|                            | ΤΕΧΙ     | data                                                                                                    |
| Draduction data menuderuru |          | The production date in the format of mmddyyyy; automatically set by the                                    |
| r iouucion date            | mmuuyyyy | Calculate button; press the button to send and override the data                                           |
| Model nome                 | Text     | A 16 text character machine description; automatically set by the Calculate                                |
| woder name                 |          | button; press the button to send and override the data                                                     |

## Calibration Data

These parameters contain information that characterizes the how the stove operates when it is burning. It is very important to note that the user defined operational parameters will not be utilized by the stove if the checksums and data formats do not match.

#### Fan Speed Adjustments

These are user adjustments to the fan speeds for each of the 8 heat levels.

| Selection   | Range   | Meaning                       |
|-------------|---------|-------------------------------|
| Level 1 Fan | 0~255   | Percentage of default setting |
| Level 2 Fan | 0 ~ 255 | Percentage of default setting |
| Level 3 Fan | 0 ~ 255 | Percentage of default setting |
| Level 4 Fan | 0 ~ 255 | Percentage of default setting |
| Level 5 Fan | 0~255   | Percentage of default setting |
| Level 6 Fan | 0~255   | Percentage of default setting |
| Level 7 Fan | 0~255   | Percentage of default setting |
| Level 8 Fan | 0 ~ 255 | Percentage of default setting |

#### Feed Rate Adjustments

These are user adjustments to the feed rates for each of the 8 heat levels.

| Selection    | Range   | Meaning                       |
|--------------|---------|-------------------------------|
| Level 1 Feed | 0 ~ 255 | Percentage of default setting |
| Level 2 Feed | 0 ~ 255 | Percentage of default setting |
| Level 3 Feed | 0 ~ 255 | Percentage of default setting |
| Level 4 Feed | 0 ~ 255 | Percentage of default setting |
| Level 5 Feed | 0 ~ 255 | Percentage of default setting |
| Level 6 Feed | 0 ~ 255 | Percentage of default setting |
| Level 7 Feed | 0 ~ 255 | Percentage of default setting |
| Level 8 Feed | 0~255   | Percentage of default setting |

#### Ash Content Adjustments

These are user adjustments to the ash content of the fuel for each of the 8 heat levels. These amounts are added to the ash content counter for each fuel feed. When the ash content counter reaches the ash target level, the ash dump process will commence.

| Selection   | Range   | Meaning                                                     |
|-------------|---------|-------------------------------------------------------------|
| Level 1 Ash | 0 ~ 255 | The count added to the ash level counter for each fuel feed |
| Level 2 Ash | 0 ~ 255 | The count added to the ash level counter for each fuel feed |
| Level 3 Ash | 0 ~ 255 | The count added to the ash level counter for each fuel feed |
| Level 4 Ash | 0 ~ 255 | The count added to the ash level counter for each fuel feed |
| Level 5 Ash | 0 ~ 255 | The count added to the ash level counter for each fuel feed |
| Level 6 Ash | 0 ~ 255 | The count added to the ash level counter for each fuel feed |
| Level 7 Ash | 0 ~ 255 | The count added to the ash level counter for each fuel feed |
| Level 8 Ash | 0~255   | The count added to the ash level counter for each fuel feed |

#### Startup / Ash Dump Adjustments

These are user adjustments to the fan speeds and feed rates for the startup and ash dump processes to compensate for different fuels or other operating conditions.

| Selection           | Range   | Meaning                                                                           |
|---------------------|---------|-----------------------------------------------------------------------------------|
| Startup fan         | 0 ~ 255 | Percentage of default setting                                                     |
| Startup feed        | 0 ~ 255 | Percentage of default setting                                                     |
| Startup time %      | 0 ~ 255 | Percentage of default setting, of only part of the startup process                |
| Igniter time %      | 0 ~ 255 | Percentage of default setting, however other factors also adjust the igniter on   |
|                     |         | time                                                                              |
| Ash dump fan        | 0 ~ 255 | Percentage of default setting                                                     |
| Ash dump feed       | 0 ~ 255 | Percentage of default setting                                                     |
| Ash dump time %     | 0 ~ 255 | Percentage of default setting, of only part of the ash dump process               |
| Ash dump heat level | 0~8     | The heat level, from 1 to 8, at which to perform the ash dump. If set to 0, use   |
|                     |         | the current level                                                                 |
| Ash dump target %   | 0 ~ 100 | A factor to adjust the size of the clinker. Example: if set to 25, it will dump 4 |
|                     |         | times as often                                                                    |
| TC for 25% fan      | 0 ~ 510 | The temperature at which to operate the fan at 25%, in degrees C. Linearly        |
|                     |         | interpolated                                                                      |
| TC for 100% fan     | 0 ~ 510 | The temperature at which to operate the fan at 100%, in degrees C. Linearly       |
|                     |         | interpolated                                                                      |

# **Monitor Initialization**

## Individualize / Calculate

Default or custom configuration data can be generated and sent at any time. Start by selecting the model. Then select the "Individualize", "Calculate Fuel A", and "Calculate Fuel B" buttons.

Notice that, compared to the "Readback" version, the monitor screen now several radio buttons checked. Enter the serial number of the stove in the "Serial number" box. At this point, you can adjust the fuel settings. For instance, if you wanted wood pellets as fuel A and corn as fuel B, select "Wood" in the A column and select "Corn" in the B column. Calculate the new values with the "Calculate Fuel A" and "Calculate Fuel B" buttons.

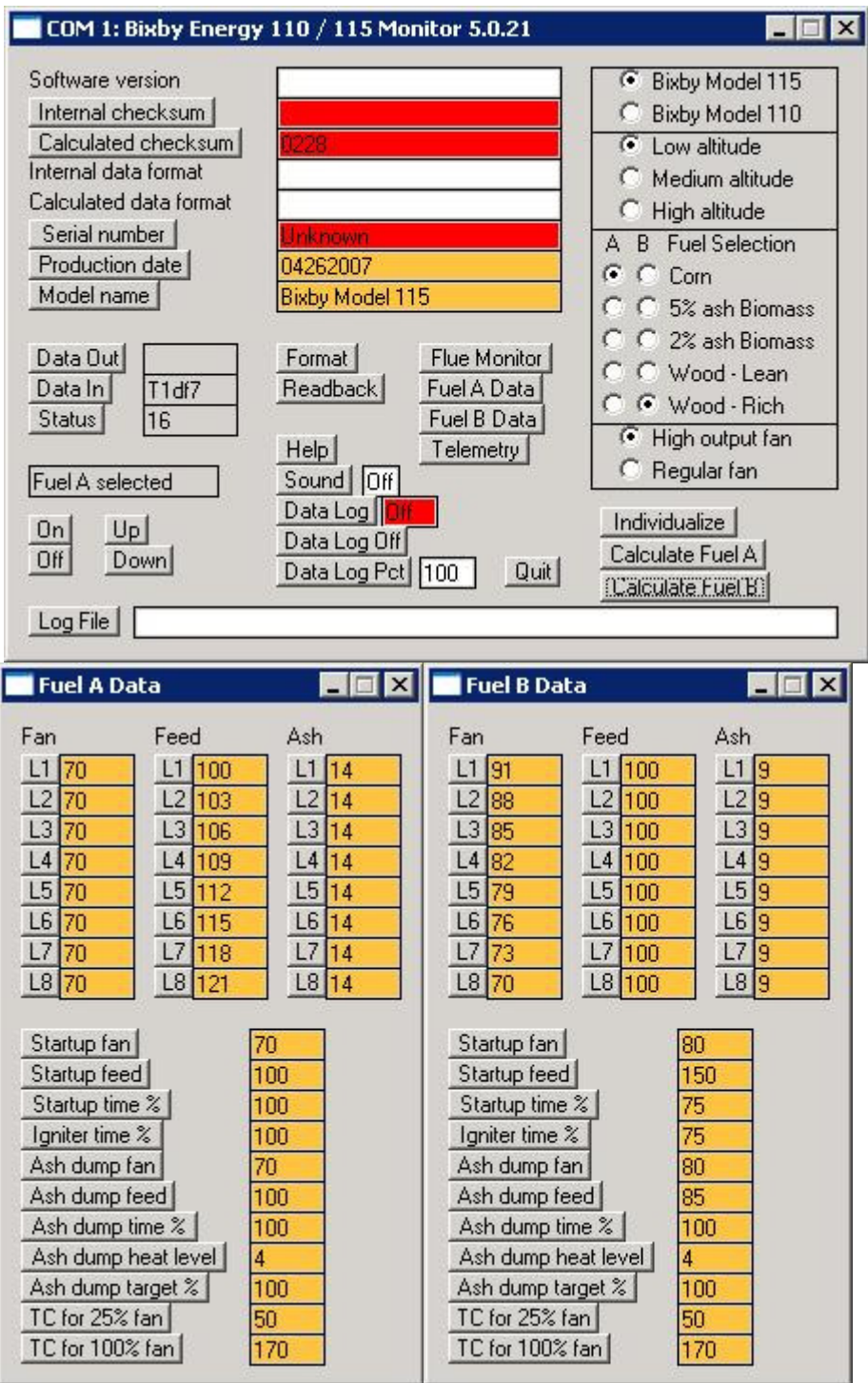

## Format

To reformat the stove memory and send the new data, select the "Format" button. You will get the following message:

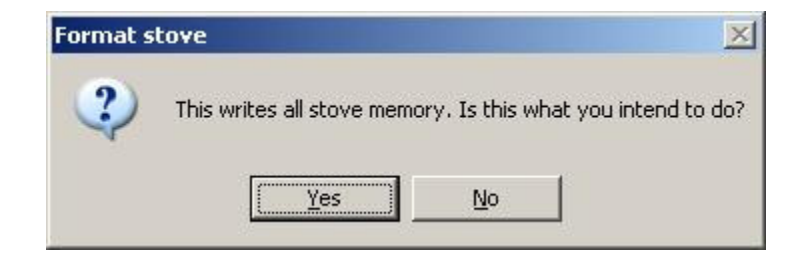

**Important:** Formatting overrides all factory pre-set data and should only be performed when necessary. Individual Calibration Data should be used when minor adjustments are to be made to the fuel table settings. The format process determines the "Calculated Data Format" value. If a software update is made that changes the "Calculated Data Format" value, a different version of BixCheck may need to be used.

| Fan                                                 |                                                                                 | Fee                                     | d          |                                                   | Ash                        |    |
|-----------------------------------------------------|---------------------------------------------------------------------------------|-----------------------------------------|------------|---------------------------------------------------|----------------------------|----|
| L1                                                  | 70                                                                              | L1                                      | 100        | -                                                 | L1                         | 14 |
| L2                                                  | 70                                                                              | L2                                      | 103        | - 6                                               | L2                         | 14 |
| L3                                                  | 70                                                                              | L3                                      | 106        | -                                                 | L3                         | 14 |
| L4                                                  | 70                                                                              | L4                                      | 109        | -                                                 | L4                         | 14 |
| L5                                                  | 70                                                                              | L5                                      | 112        | - 1                                               | L5                         | 14 |
| L6                                                  | 70                                                                              | L6                                      | 115        | -                                                 | L6                         | 14 |
| L7                                                  | 70                                                                              | L7                                      | 118        | -                                                 | L7                         | 14 |
| L8                                                  | 70                                                                              | L8                                      | 121        | -                                                 | L8                         | 14 |
| Jua                                                 | timp i www                                                                      | - C - C - C - C - C - C - C - C - C - C |            | 110                                               | ~                          |    |
| Sta<br>Ign<br>Ash<br>Ash                            | rtup time<br>iter time<br>i dump fa<br>i dump fa<br>i dump ti                   | 2<br>%<br>%<br>m<br>ed<br>me %          | 1          | 10<br>10<br>70<br>10                              | 10<br>10<br>10<br>10<br>10 |    |
| Sta<br>Ign<br>Ash<br>Ash<br>Ash                     | rtup time<br>iter time<br>i dump fa<br>i dump fa<br>i dump ti<br>i dump h       | %<br>%<br>an<br>me %<br>me %            | J<br>vel j | 10<br>10<br>70<br>10<br>10                        | IO<br>IO<br>IO<br>IO       |    |
| Sta<br>Ign<br>Ash<br>Ash<br>Ash<br>Ash              | iter time<br>iter time<br>dump fa<br>dump ti<br>dump ti<br>dump ta              | an<br>eed<br>me %<br>eat le             | vel        | 10<br>10<br>70<br>10<br>10<br>4                   |                            |    |
| Sta<br>Ign<br>Ash<br>Ash<br>Ash<br>Ash<br>Ash<br>TC | iter time<br>iter time<br>dump fa<br>dump fa<br>dump ti<br>dump ta<br>for 25% f | an<br>eat le<br>anget %                 | <br>vel    | 10<br>10<br>70<br>10<br>10<br>10<br>4<br>10<br>50 |                            |    |

Select "Yes" and the format process will start. As the data is sent down, the boxes will turn yellow, and when the data is read back from the stove to verify it the box will turn white. For example, a window might look like this during the process:

## Data Protection Error Messages

The valid range for data in the calibration fields is 0 to 255. If data is out of that range or contains letters, then the data is not sent. If this occurs as part of initialization, no subsequent calibration data is sent to the stove. Enter a value in the proper range and try again.

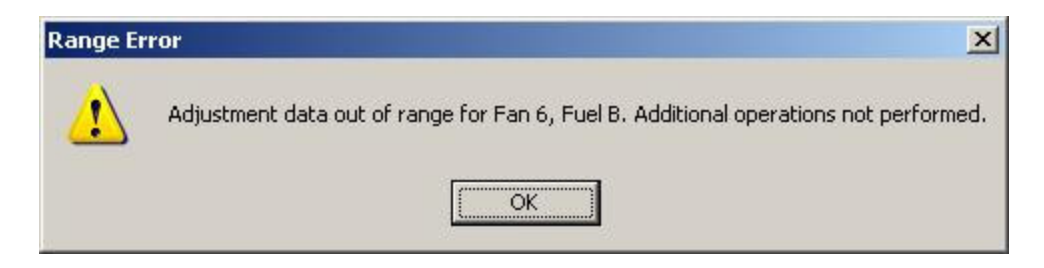

Operations such as Readback, Initialize, Calculate, and Individual Calibration Data sending are interlocked to make sure that only one operation can happen at a time. This prevents unexpected operation. If you get messages such as these, then wait until the operation has completed.

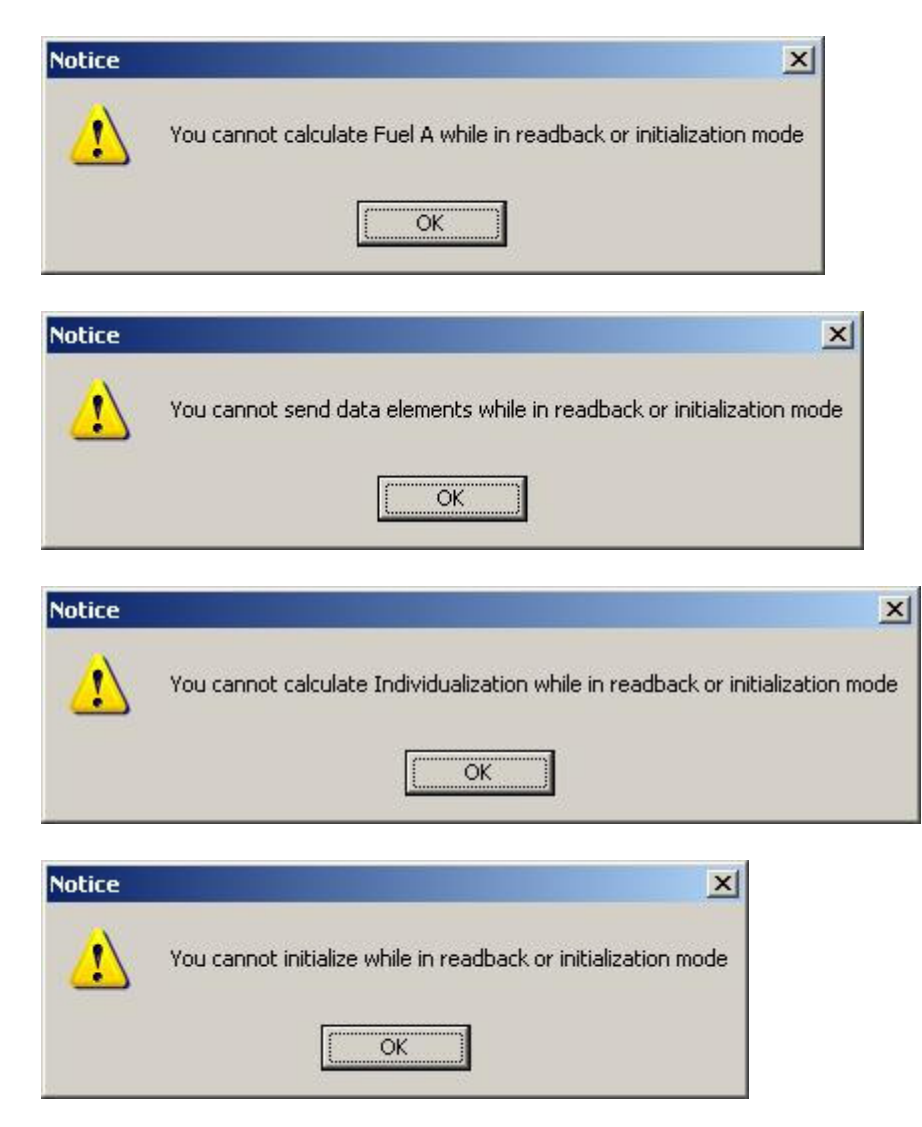

## Sound

The sound selection button switches between quiet mode and sound mode. When enabled, operations that transmit and receive data will make assorted sounds. If one uses this, over time the patterns help to determine if the data link is operating properly.

# **Runtime Operation**

## Telemetry

The telemetry window provides a method to observe the system operating data. This is a typical telemetry display. The telemetry section receives a number of current operating parameters from the stove.

| Telemetry                                                                                                    | _ 🗆 🗙                                                                                                 |
|----------------------------------------------------------------------------------------------------|----------------------------------------------------------------------------------------------------|
| Telemetry         Temperature         Thermocouple         Fan potentiometer         Exhaust fan speed         Exhaust fan phase         Convection fan level         Display LED         Ioniter state                                                      | 24 C, 75 F<br>10<br>125: -0.6 %<br>125: -0.6 %<br>139: 3336 RPM<br>55: 6.5 us<br>25 %<br>67: L B good |
| <ul> <li>Igniter state</li> <li>Current heat level</li> <li>Target heat level</li> <li>State control</li> <li>Ash level</li> <li>Ash target</li> <li>Feed on time</li> <li>Feed off time</li> <li>Feed cycle time</li> <li>IlC status</li> </ul>             | 67: L R good<br>1<br>30: Starting<br>56<br>16000<br>930: 7.75 s<br>496: 4.13 s<br>1426: 11.88 s<br>04 |
| <ul> <li>Alarm status</li> <li>Flag status</li> <li>Igniter current</li> <li>Firedoor timer</li> <li>Ash drawer timer</li> <li>Exhaust fan target</li> <li>Drop limit</li> <li>Feed cycle table</li> <li>Feed cycle cal</li> <li>Time to ash dump</li> </ul> | 00<br>88<br>0<br>0<br>0<br>68: 1632 RPM<br>33<br>1440: 12.00 s<br>1434: 11.95 s<br>03:50              |

# **Telemetry Definition Table**

| Parameter            | Range            | Meaning                                                              |
|----------------------|------------------|----------------------------------------------------------------------|
| Temperature          | Degrees C, F     | Ambient air temperature measured on the control board                |
| Thermocouple         | Degrees C, F     | The exhaust temperature; no calibrated units                         |
| Fan potentiometer    | 0 ~ 255; +/- 30% | Unprocessed reading; percentage to adjust the exhaust fan speed      |
| Feed potentiometer   | 0 ~ 255; +/- 30% | Unprocessed reading; percentage to adjust the feed rate              |
| Exhaust fan speed    | 0 ~ 3600; RPM    | Measured exhaust fan motor speed in RPM                              |
| Exhaust fan phase    | 0 ~ 255: time    | An internal control parameter for the exhaust fan                    |
| Convection fan level | 0 ~ 100          | The power level to the convection fan (%)                            |
| Display LED          |                  | Graphical indication of the LEDs. Example: Heat level 3              |
| Igniter state        | 0 ~ 255: status  | An internal variable that tracks the igniters                        |
| Current heat level   | 1~8              | Current operational heat level                                       |
| Target heat level    | 1~8              | Heat level setting from front panel                                  |
| State control        | 00 ~ FF: status  | An internal variable representing the operating state                |
|                      |                  | 1x Shutdown, cooling down                                            |
|                      |                  | 2x Shutdown, off                                                     |
|                      |                  | 30 Starting up; temperature rise not detected                        |
|                      |                  | 31 Starting up; temperature rise detected                            |
|                      |                  | 4x Operating at heat level x+1                                       |
|                      |                  | 5x Ramping to level x+1                                              |
|                      |                  | 6x Ramping to level x+1 in ash dump mode. Ash dump will              |
|                      |                  | happen.                                                              |
| Ash level            | 0 ~ 65535        | The current ash level                                                |
| Ash target           | 0 ~ 65535        | The ash level target at which to initiate the ash dump cycle         |
| Feed on time         | 0 ~ 65535: time  | Current feed on time in units of 1/120 second: time in seconds       |
| Feed off time        | 0 ~ 65535: time  | Current feed off time in units of 1/120 second: time in seconds      |
| Feed cycle time      | 0 ~ 65535: time  | Current feed cycle time in units of 1/120 second: time in seconds    |
| IIC status           | 0 ~ FF           | Status of serial memory                                              |
| Alarm status         | 0 ~ FF           | Status of internal alarms                                            |
| Flag status          | 0 ~ FF           | Status of internal flags                                             |
| Igniter current      | 0 ~ 255          | The instantaneous reading on igniter current; no calibrated units    |
| Firedoor timer       | 0 ~ 255          | Time the fire door was open, in units of 1/3 second                  |
| Ash drawer timer     | 0 ~ 255          | Time the ash drawer was open, in units of 5 1/3 seconds              |
| Exhaust fan target   | 0 ~ 3600; RPM    | Target exhaust fan motor speed in RPM                                |
| Drop limit           | 0 ~ 255          | The amount the thermocouple can drop before the blocked flue happens |
| Feed cycle table     | 0 ~ 65535: time  | The base table value for the feed cycle time                         |
| Feed cycle cal       | 0 ~ 65535: time  | The adjusted feed cycle time after the fuel calibration calculations |
| Time to ash dump     | 0 ~ 100          | Approximate time to the next ash dump, in hours:minutes              |

## Flue Monitor

The main purpose of the flue monitor is to detect a blocked flue occurrence. Blocked flue is characterized by a sudden blockage of the exhaust vent. Because the exhaust is drawn out by a fan, a change in the area of the venting will result in a change in air flow. A reduction in air flow will result in a quick drop in exhaust temperature. If the temperature drops by more than some amount in the history table, then it goes into blocked flue warning mode. If the temperature rises by more than a predefined amount, it comes out of blocked flue mode; otherwise the stove performs a blocked flue shutdown.

| Flu                                                     | e Monitor         |       |                  |  |  |
|---------------------------------------------------------|-------------------|-------|------------------|--|--|
| Block                                                   | ed flue           | Statu | s                |  |  |
| 0                                                       | Warning           | 128   | Adjustment start |  |  |
| 0                                                       | Detected          | 128   | Adjustment end   |  |  |
| 0                                                       | Shutdown          | 0     | Adjustment       |  |  |
| 0                                                       | Warning count     | 131   | Ramp start       |  |  |
| 0                                                       | Overtemp pullback | 0     | Reset countdown  |  |  |
| 3                                                       | History index     |       | Current level    |  |  |
| 125                                                     | History maximum   |       | Target level     |  |  |
| 1                                                       | Sample timer      | 0     | Lowtemp timer    |  |  |
| History - warning                                       |                   |       |                  |  |  |
| History - no warning<br>116 116 113 125 121 118 118 117 |                   |       |                  |  |  |

In a blocked flue shutdown, the burn pot is emptied once, and the plates move to the dump position. It does not attempt a restart automatically. The convection fan and exhaust fan will continue to run while the stove is warm. The warning lights at this time are #2 and #3. Should this occur, the stove, venting, and end cap must be thoroughly inspected and cleaned if necessary. However, common causes of a blocked flue shutdown (#2 and #3 LED's) are running out of fuel or the fire going out due to operating in too lean a condition.

| Parameter         | Range    | Meaning                                                                                   |
|-------------------|----------|-------------------------------------------------------------------------------------------|
| Blocked flue      |          |                                                                                           |
| Warning           | 0~1      | 1 if a potential blocked flue was detected                                                |
| Detected          | 0~1      | 1 if the blocked flue was detected                                                        |
| Shutdown          | 0~1      | 1 when the shutdown process is complete                                                   |
| Warning count     | 0 ~ 255  | 1 is added for each blocked flue warning                                                  |
| Overtemp pullback | 0~1      | 1 if in overtemp pullback mode                                                            |
| History index     | 0~7      | The index of the last item added to the history table                                     |
| History maximum   | 0 ~ 1023 | The maximum temperature in the history table                                              |
| Sample timer      | 0 ~ 255  | A timer to the next sample                                                                |
| Status            |          |                                                                                           |
| Adjustment start  | 0 ~ 255  | When ramping through heat levels, this is the thermocouple value at the beginning of      |
|                   |          | the ramp                                                                                  |
| Adjustment end    | 0 ~ 255  | When ramping through heat levels, this is the thermocouple value at the end of the        |
|                   |          | ramp                                                                                      |
| Adjustment        | 0 ~ 255  | This is the difference between the adjustment end and the adjustment start that is added  |
|                   |          | to all elements in the history table to compensate for the heat output change that occurs |
| Ramp start        | 0 ~ 1023 | The starting temperature during a ramp process                                            |
| Reset countdown   | 0 ~ 255  | If non-zero, the history is being reset and is not active                                 |
| Current level     | 0~7      | The current operating heat level; one less than the actual level                          |
| Target level      | 0~7      | The current target heat level; one less than the actual level                             |
| Lowtemp timer     | 0 ~ 255  | A timer that keeps track of how long the stove has run too cool                           |
|                   |          |                                                                                           |
| History – no      | 0 ~ 255  | The temperature history table when in normal running mode. One sample is added for        |
| warning           |          | each fuel feed                                                                            |
| History – warning | 0 ~ 255  | The temperature history table when in blocked flue test mode                              |

## Data Log

BixCheck can store data received through the Telemetry process to a file for review later. This allows for long term testing and diagnosis of stove performance.

## Selecting Log Parameters

Before you start the log process, open up the Telemetry window. All the items that can be logged are pre-checked. You can uncheck an item to prevent it being logged. This is useful if you know you only need specific data and want to limit the file size.

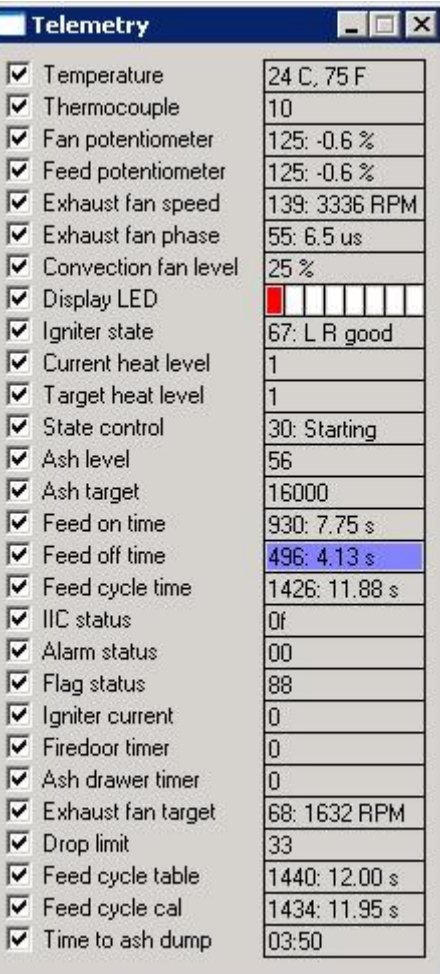

#### **Selecting the File**

Select the "Log File" button on the BixCheck screen.

| COM 1: Bixby Energy                                                                                                    | 110 / 115 Monitor 5.0.21                                                                  |                                                                                                    |
|----------------------------------------------------------------------------------------------------|-------------------------------------------------------------------------------------------|----------------------------------------------------------------------------------------------------|
| Software version<br>Internal checksum<br>Calculated checksum<br>Internal data format<br>Calculated data format<br>Serial number<br>Production date<br>Model name | 02.06.00.21<br>b367<br>b367<br>05<br>05<br>6327<br>03302007<br>Bixby Model 115            | C Bixby Model 115<br>C Bixby Model 110<br>C Low altitude<br>C Medium altitude<br>C High altitude<br>A B Fuel Selection<br>C C Corn |
| Data Out ARFF<br>Data In T2000<br>Status 16<br>Fuel A selected                                                                                                   | Format Flue Monitor<br>Readback Fuel A Data<br>Fuel B Data<br>Help Telemetry<br>Sound Off | C C 5% ash Biomass<br>C C 2% ash Biomass<br>C C Wood - Lean<br>C C Wood - Rich<br>C High output fan<br>C Regular fan               |
| On Up<br>Off Down                                                                                                    | Data Log Off<br>Data Log Pct 100 Quit                                                     | Individualize<br>Calculate Fuel A<br>Calculate Fuel B                                                                              |

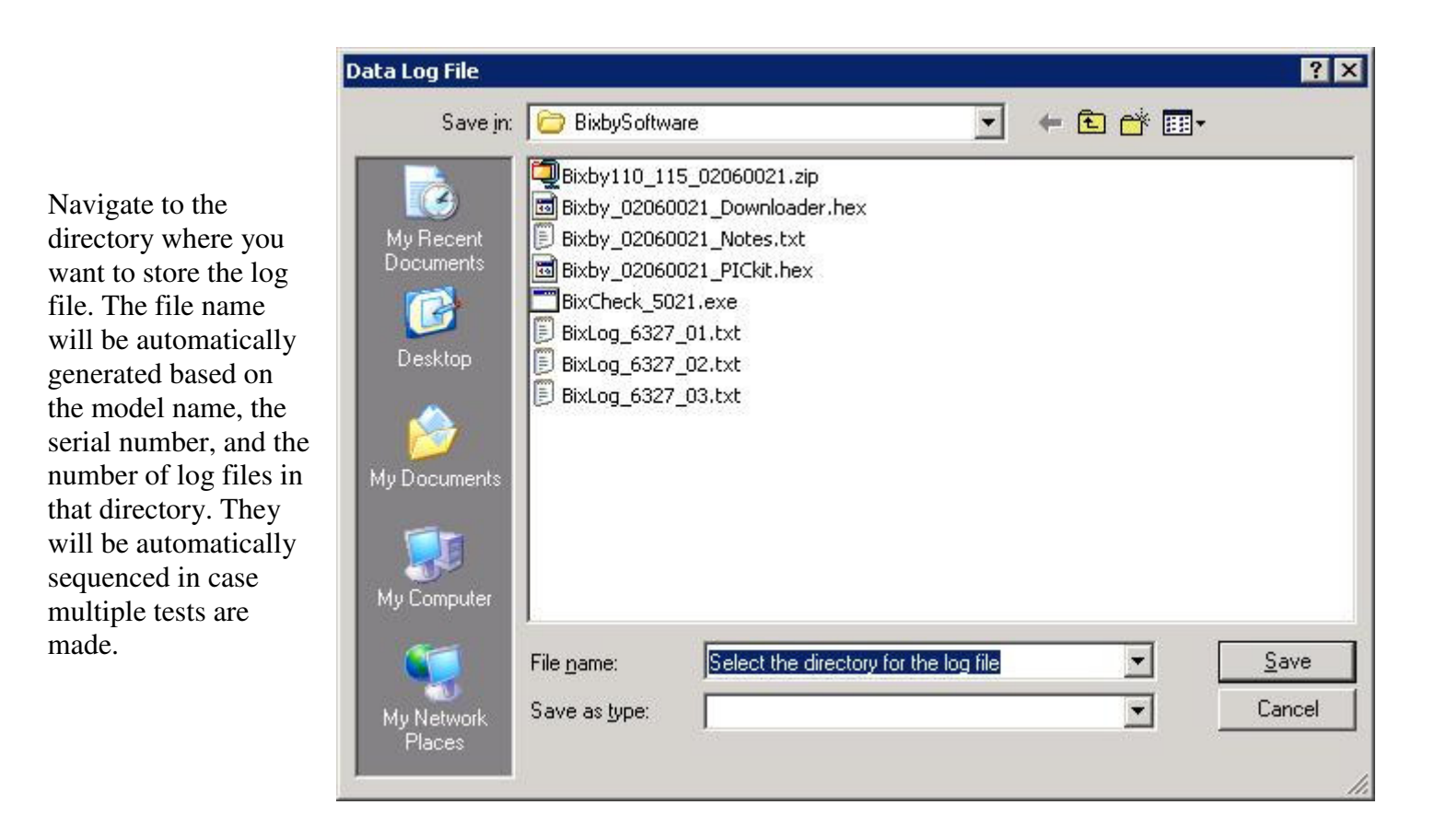

If there are already log files associated with that stove, then you will be asked about how to name the file:

| Use this I | Log File?                                                                  |                                |                          | ×                 |
|------------|----------------------------------------------------------------------------|--------------------------------|--------------------------|-------------------|
| ?          | The Bixby Log file:<br>BixLog_6327_01.txt<br>already exists. YE5 = Overwri | ite file, NO = S<br><u>N</u> o | 5kip over, CANCEL = Skip | o to end of count |

Notice that, in this example, BixLog\_6327\_01.txt, BixLog\_6327\_02.txt, and BixLog\_6327\_03.txt already exist. In this window, if you select "Yes", then the BixLog\_6327\_01.txt file will be overwritten with the new file. If you select "No", you will be asked about if you want to write over the next file in the list, which is BixLog\_6327\_02.txt. If you select "Cancel", then the numbering will skip to the end of the list and make a unique file name BixLog\_6327\_04.txt.

## **Turning Data Logging On**

Once the file is selected, turn on data logging by selecting the "Data Log" button. It is next to a text box that is originally in the "Off" mode. When logging is active, the text box will show "On".

| COM 1: Bixby Energy                                                                                                    | 110 / 115 Monitor 5.0.21                                                                                                    |                                                                                                    |
|----------------------------------------------------------------------------------------------------|----------------------------------------------------------------------------------------------------|----------------------------------------------------------------------------------------------------|
| Software version<br>Internal checksum<br>Calculated checksum<br>Internal data format<br>Calculated data format<br>Serial number<br>Production date<br>Model name | 02.06.00.21<br>b368<br>b368<br>05<br>05<br>6327<br>04262007<br>Bixby Model 115                                                                                                    | C Bixby Model 115<br>C Bixby Model 110<br>C Low altitude<br>C Medium altitude<br>C High altitude<br>A B Fuel Selection<br>C Corn                                            |
| Data Out     ARFF       Data In     T0635       Status     96       Fuel A selected       On     Up       Off     Down                                           | Format     Flue Monitor       Readback     Fuel A Data       Fuel B Data       Help     Telemetry       Sound     Off       Uata Log     Off       Data Log     Off       Data Log     Pct       100     Quit | C C 2% ash Biomass<br>C C 2% ash Biomass<br>C C Wood - Lean<br>C Wood - Rich<br>C High output fan<br>C Regular fan<br>Individualize<br>Calculate Fuel A<br>Calculate Fuel B |
| Log File C:\BixbySoftwa                                                                                                    | are\BixLog_6327_04.txt                                                                                                    |                                                                                                    |

#### **Turning Data Logging to Hold**

You can temporarily set data logging to "Hold" by selecting the button again. Re-enable logging by pressing the button again. It will toggle only between "On" and "Hold".

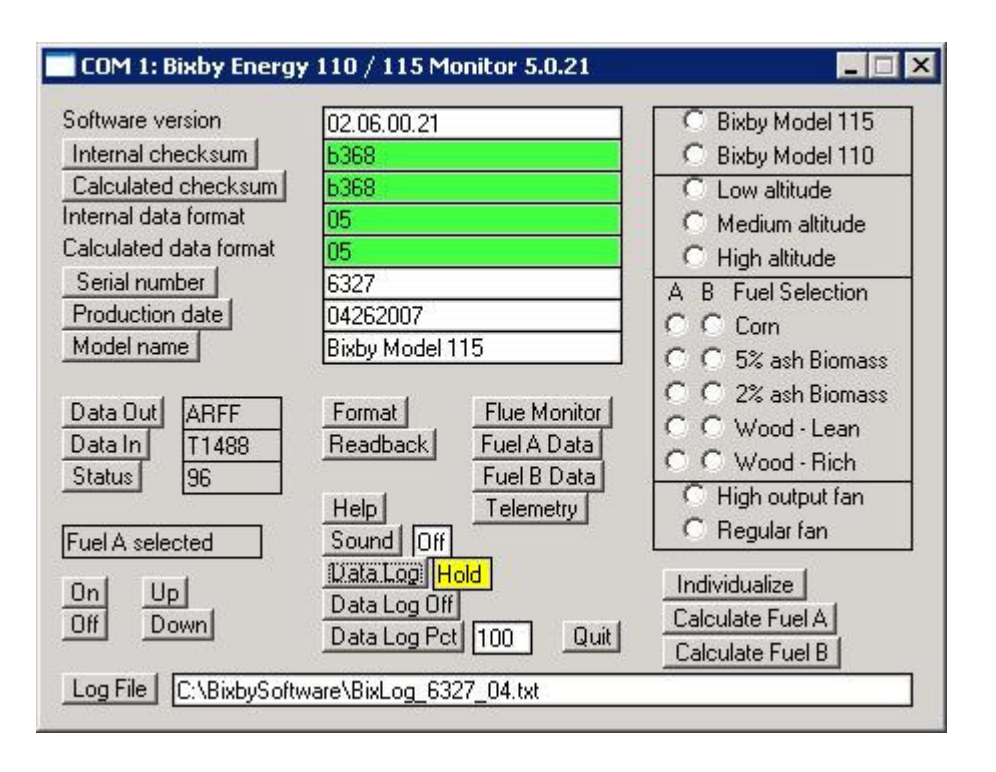

#### **Turning Data Logging Off**

To turn off data logging and to close the file for use by another application, select the "Data Log Off" button.

## Sample Log File

This is a section of a data log file. All the parameters from the Telemetry window can be recorded. In this example, some parameters were deselected.

| Date                   | Time     | Temp C | TC Points | Exh speed ( | Convection | State ctrl | State mode | Feed cycle : | Igniter | Exh target c | TC drop limit | TtAD          |
|------------------------|----------|--------|-----------|-------------|------------|------------|------------|--------------|---------|--------------|---------------|---------------|
| Tuesday April 24 2007  | 16:10:09 | 27     | 4         | 112         | 25         | 10         | Cooldown   | 60.21        | 0       | 97           | 33            | Undefined: 01 |
| Tuesday April 24 2007  | 16:11:19 | 27     | 5         | 97          | 25         | 30         | Starting   | 60.21        | 0       | 97           | 33            | 14.76         |
| Tuesday April 24 2007  | 16:12:09 | 27     | 5         | 97          | 25         | 30         | Starting   | 14.98        | 0       | 97           | 33            | 3.67          |
| Tuesday April 24 2007  | 16:12:58 | 27     | 4         | 97          | 25         | 30         | Starting   | 15.18        | 0       | 97           | 33            | 3.71          |
| Tuesday April 24 2007  | 16:13:55 | 27     | 4         | 98          | 25         | 30         | Starting   | 37.16        | 172     | 97           | 33            | 9.06          |
| Tuesday April 24 2007  | 16:14:45 | 27     | 8         | 98          | 25         | 30         | Starting   | 46.44        | 171     | 97           | 33            | 11.31         |
| Tuesday April 24 2007  | 16:15:34 | 27     | 11        | 98          | 25         | 30         | Starting   | 60.08        | 171     | 109          | 33            | 14.61         |
| Tuesday April 24 2007  | 16:16:23 | 27     | 77        | 110         | 41         | 31         | lanited    | 47           | 171     | 109          | 35            | 11.42         |
| Tuesday April 24 2007  | 16:17:12 | 27     | 103       | 109         | 58         | 31         | lanited    | 40.17        | 170     | 109          | 34            | 9.75          |
| Tuesday April 24 2007  | 16:18:01 | 27     | 122       | 110         | 70         | 31         | lanited    | 39.85        | 0       | 109          | 34            | 9.65          |
| Tuesday April 24 2007  | 16:18:50 | 27     | 89        | 109         | 49         | 31         | lanited    | 45.11        | 0       | 109          | 34            | 10.91         |
| Tuesday April 24 2007  | 16:19:40 | 27     | 96        | 109         | 53         | 31         | lanited    | 45.13        | 0       | 109          | 34            | 10.9          |
| Tuesday April 24 2007  | 16:20:29 | 27     | 107       | 109         | 60         | 31         | lanited    | 45.08        | 0       | 109          | 34            | 10.88         |
| Tuesday April 24 2007  | 16:21:18 | 27     | 115       | 109         | 65         | 31         | lanited    | 44.94        | 0       | 109          | 34            | 10.83         |
| Tuesday April 24 2007  | 16:22:07 | 27     | 127       | 110         | 73         | 31         | lanited    | 45.19        | 0       | 109          | 34            | 10.88         |
| Tuesday April 24 2007  | 16:22:56 | 27     | 137       | 109         | 79         | 31         | lanited    | 45.27        | 0       | 109          | 34            | 10.88         |
| Tuesday April 24 2007  | 16:23:45 | 28     | 143       | 111         | 83         | 31         | lanited    | 44.9         | 0       | 109          | 34            | 10.78         |
| Tuesday April 24 2007  | 16:24:35 | 28     | 139       | 110         | 81         | 31         | lanited    | 45 44        | Ő       | 109          | 34            | 10.9          |
| Tuesday April 24 2007  | 16:25:24 | 28     | 150       | 109         | 87         | 31         | lanited    | 44 94        | Ő       | 109          | 34            | 10.77         |
| Tuesday April 24 2007  | 16:26:13 | 28     | 154       | 109         | 90         | 31         | lanited    | 45.07        | Ő       | 109          | 34            | 10.79         |
| Tuesday April 24 2007  | 16:27:02 | 28     | 138       | 76          | 80         | 31         | lanited    | 45.06        | Ő       | 73           | 33            | 10.76         |
| Tuesday April 24 2007  | 16:27:51 | 28     | 147       | 103         | 85         | 53         | Bamping    | 44 98        | Ő       | 103          | 32            | 10.73         |
| Tuesday April 24 2007  | 16:28:40 | 28     | 158       | 103         | 92         | 53         | Ramping    | 39.41        | Ő       | 103          | 32            | 9.39          |
| Tuesday April 24 2007  | 16:29:30 | 28     | 158       | 104         | 92         | 53         | Ramping    | 39.63        | Ő       | 103          | 32            | 9.43          |
| Tuesday April 24 2007  | 16:30:19 | 29     | 161       | 106         | 94         | 54         | Ramping    | 39.57        | Ő       | 117          | 34            | 9.4           |
| Tuesday April 24 2007  | 16:31:08 | 29     | 170       | 117         | 100        | 54         | Ramping    | 33 71        | Ő       | 117          | 34            | 7 99          |
| Tuesday April 24 2007  | 16:31:57 | 20     | 170       | 118         | 100        | 54         | Ramping    | 33 78        | 0       | 117          | 34            | 7.55          |
| Tuesday April 24 2007  | 16:32:46 | 20     | 173       | 110         | 100        | 54         | Ramping    | 33.78        | 0       | 117          | 34            | 7 98          |
| Tuesday April 24 2007  | 16:33:35 | 30     | 182       | 127         | 100        | 55         | Ramping    | 28.95        | 0       | 132          | 36            | 6.83          |
| Tuesday April 24 2007  | 16:34:25 | 30     | 188       | 132         | 100        | 55         | Ramping    | 29.00        | 0       | 132          | 36            | 6.85          |
| Tuesday April 24 2007  | 16:35:14 | 30     | 194       | 131         | 100        | 55         | Ramping    | 29.00        | 0       | 132          | 35            | 6.84          |
| Tuesday April 24 2007  | 16:36:03 | 30     | 194       | 132         | 100        | 56         | Ramping    | 20.11        | 0       | 147          | 37            | 6.85          |
| Tuesday April 24 2007  | 16:36:52 | 31     | 184       | 13/         | 100        | 56         | Ramping    | 25.21        | 0       | 147          | 37            | 5.05          |
| Tuesday April 24 2007  | 16:37:41 | 31     | 190       | 134         | 100        | 56         | Ramping    | 25.47        | 0       | 147          | 37            | 5.90          |
| Tuesday April 24 2007  | 16:38:30 | 31     | 190       | 133         | 100        | 56         | Ramping    | 25.40        | 0       | 147          | 37            | 5.80          |
| Tuesday April 24 2007  | 16:30:10 | 31     | 204       | 133         | 100        | 57         | Ramping    | 23.3         | 0       | 162          | 37            | 5 20          |
| Tuesday April 24 2007  | 16:40:00 | 21     | 204       | 100         | 100        | 57         | Domping    | 22.77        | 0       | 162          | 44            | 5.23          |
| Tuesday April 24 2007  | 16:40:59 | 21     | 203       | 100         | 100        | 57         | Pamping    | 22.74        | 0       | 162          | 44            | 5.21          |
| Tuesday April 24 2007  | 16:40.30 | 21     | 223       | 100         | 100        | 57         | Pamping    | 22.90        | 0       | 162          | 43            | 5.31          |
| Tuesday April 24 2007  | 16:42:36 | 32     | 215       | 133         | 100        | 47         |            | 22.77        | 0       | 162          |               | 5.23          |
| Tuesday April 24 2007  | 16:43:25 | 32     | 221       | 132         | 100        | 47         |            | 22.55        | 0       | 162          | 38            | 5.27          |
| Tuesday April 24 2007  | 16:44:14 | 31     | 220       | 133         | 100        | 47         |            | 22.04        | 0       | 162          | 38            | 5.24          |
| Tuesday April 24 2007  | 16:45:03 | 31     | 227       | 133         | 100        | 47         |            | 22.70        | 0       | 162          | 38            | 5.21          |
| Tuesday April 24 2007  | 16:45:52 | 20     | 227       | 100         | 100        | 47         |            | 22.07        | 0       | 162          | 20            | 5.16          |
| Tuesday April 24 2007  | 16:46:40 | 32     | 227       | 100         | 100        | 47         |            | 22.03        | 0       | 162          | 30            | 5.10          |
| Tuesday April 24 2007  | 16:40.42 | 32     | 204       | 102         | 100        | 47         |            | 22.33        | 0       | 162          | 37            | 5.07          |
| Tuesday April 24 2007  | 16.47.31 | 32     | 200       | 100         | 100        | 47         |            | 22.07        | 0       | 162          | 37            | 5.13          |
| Tuesday April 24 2007  | 16:48:20 | 32     | 233       | 132         | 100        | 47         | Level 8    | 22.67        | 0       | 102          | 37            | 5.11          |
| Tuesday April 24 2007  | 16:49:09 | 32     | 240       | 133         | 100        | 47         |            | 22.08        | 0       | 162          | 37            | 5.11          |
| Tuesday April 24 2007  | 10.49.08 | 32     | 243       | 132         | 100        | 47         |            | 22.67        | 0       | 102          | 37            | 5.09          |
| Tuesday April 24 2007  | 10:50:48 | 31     | 241       | 132         | 100        | 47         |            | 22.52        | 0       | 162          | 37            | 5.04          |
| Tuesday April 24 2007  | 10:51:37 | 31     | 243       | 132         | 100        | 47         |            | 22.63        | 0       | 162          | 36            | 5.06          |
| i uesday April 24 2007 | 10:52:26 | 32     | 244       | 132         | 100        | 47         | Level 8    | 22.9         | 0       | 162          | 36            | 5.1           |

Note: This is how the data should look after it is imported into Excel.

#### **Viewing the Results**

A common way to view the file is to use a spreadsheet program such as Microsoft Excel.

For Excel, start by selecting File->Open. Navigate to the data file. You may need to set the "Files of type" box to "Text Files". When you open the file, Excel will then use the "Text Import Wizard". Set the "Original data type" to "Delimited" and select the "Next" button. On the next screen, check the "Comma" box and select the "Finish" button. The file should now be loaded with properly labeled columns.

In Excel, you can select the data to graph. In the sample graph, there are a few items of interest. These are covered in the Telemetry section.

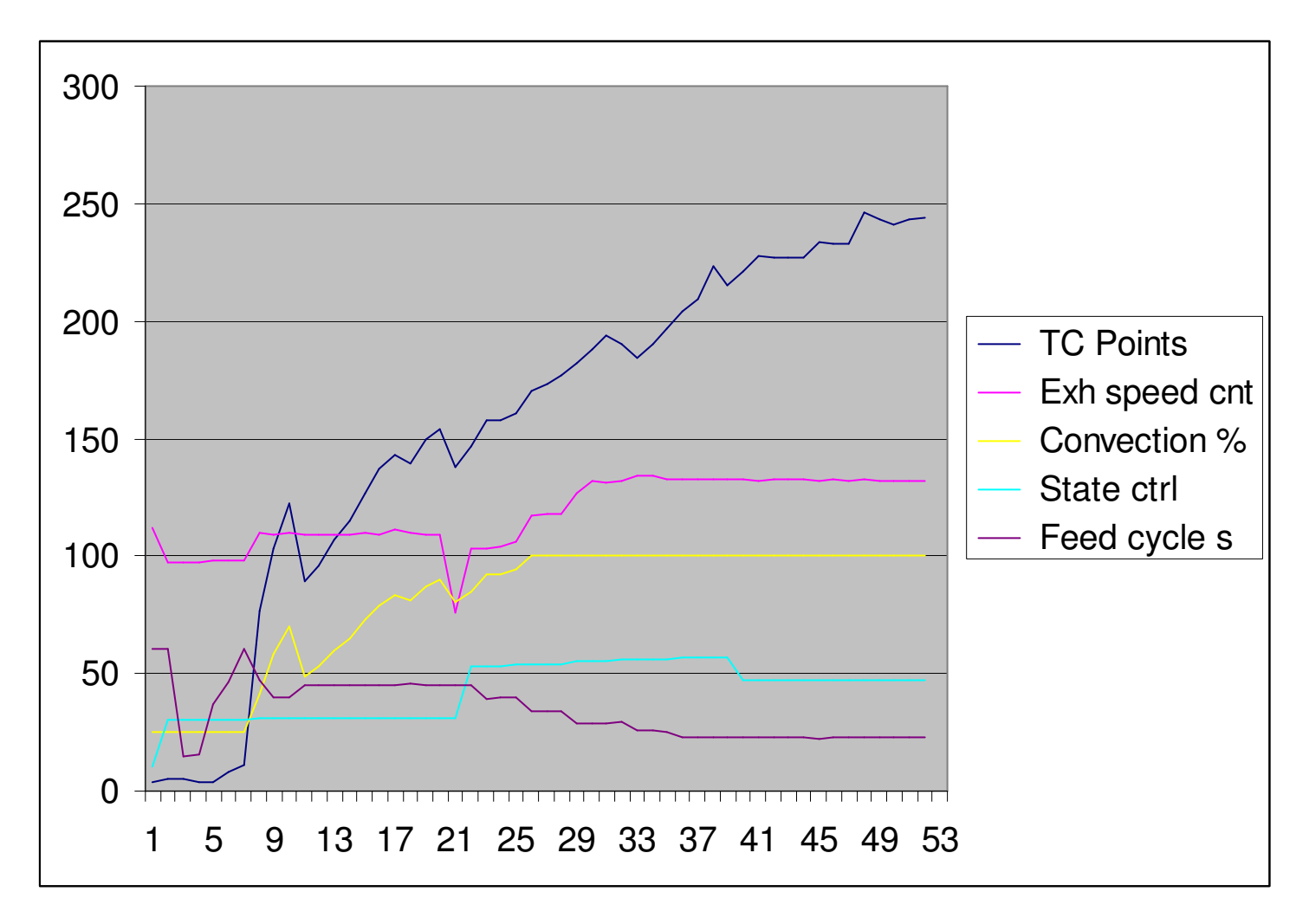

# Checkout

The checkout process lets you check each device, switch, motor, and operation of the stove without actually running it. This is useful to help find problems with the stove. Select the "Checkout" button on the startup window. You will typically see the following window:

| Don't press any front panel buttons                                                                                                    |                                                                                                  | Yes/OK                                                                                                    | No/NG                                                                                          | Software version<br>Internal checksum<br>Calculated checksum                                                                                                    | 02.06.00.21<br>b368<br>b368                     |  |
|----------------------------------------------------------------------------------------------------|--------------------------------------------------------------------------------------------------|----------------------------------------------------------------------------------------------------|------------------------------------------------------------------------------------------------|----------------------------------------------------------------------------------------------------|-------------------------------------------------|--|
| Interactive Tests<br>O1 Data communication link<br>O2 Checksum verified<br>O3 Data format matched<br>O4 Front panel buttons off<br>O5 Front panel ON button<br>O6 Front panel OFF button<br>O7 Front panel UP button<br>O8 Front panel UP button<br>O9 Front panel DOWN button<br>O9 Front panel LEDs on<br>V 10 Front panel LEDs off                                                                                                    | マ 24 0<br>マ 25 T<br>マ 26 F<br>マ 28 F<br>マ 28 F<br>マ 29 F<br>マ 30 F<br>マ 31 F<br>マ 32 T<br>マ 33 T | Convection fai<br>Thermometer<br>Fan potentiom<br>Fan potentiom<br>Feed potention<br>Feed potention<br>Feed potention<br>Thermocouple<br>Thermostat op | n off<br>eter low<br>eter high<br>eter detent<br>meter low<br>meter high<br>meter detent<br>en | Internal data format<br>off Calculated data format<br>er low Production date<br>er high Model name<br>er detent Operator ID<br>ster high <u>Retest</u><br>ster detent <u>Debug window</u><br>h                                             | 05<br>05<br>6327<br>04262007<br>Bixby Model 115 |  |
| Image: Weight of the system       Image: Weight of the system       Image: Weight of the system |                                                                                                  | Power plug wiring<br>Fuel select switch wood / B<br>Fuel select switch corn / A                                                                        |                                                                                                | Automatic Tests<br>38 Exhaust fan full power<br>39 Exhaust fan 1/2 power<br>40 Exhaust fan off<br>41 '1' side igniter test<br>42 '2' side igniter test<br>43 '1' side igniter check<br>44 '2' side igniter check<br>45 Feed motor / sensor |                                                 |  |
| I 22 Convection fan level 3 I 23 Convection fan level 4                                                                                                    |                                                                                                  |                                                                                                    |                                                                                                |                                                                                                    | Quit                                            |  |

By this time the first three tests have already been performed; they test the data and communications link. This is a good time to enter the operator ID – this can be whatever you like, although it is typically the tester's initials. The Operator ID will make its way in to the checkout report, which is described later. There are two kinds of tests, "Interactive" tests and "Automatic" tests. The interactive tests require the operator to do something, such as open and close doors, or to observe that something is happening. Simply follow the instructions. If the process worked or the test is good, select the "Yes/OK" button. If the process failed or the test is not good, select the "No/NG" button. After the interactive tests are completed the automatic tests will proceed on their own. The automatic tests require approximately 10 minutes to complete.

## Interactive Tests

| Test | Item                        | Description                                                               |
|------|-----------------------------|---------------------------------------------------------------------------|
| 01   | Data communications link    | Communication between the PC and the stove is operational                 |
| 02   | Checksum verified           | The data uploaded to the PC matches the checksum                          |
| 03   | Data format matched         | The data format matches for the software version                          |
| 04   | Front panel buttons off     | No buttons are pressed                                                    |
| 05   | Front panel ON button       | The ON button was exclusively pressed                                     |
| 06   | Front panel OFF button      | The OFF button was exclusively pressed                                    |
| 07   | Front panel UP button       | The UP button was exclusively pressed                                     |
| 08   | Front panel DOWN button     | The DOWN button was exclusively pressed                                   |
| 09   | Front panel LEDs on         | All LEDs were observed to be on                                           |
| 10   | Front panel LEDs off        | All LEDs were observed to be off                                          |
| 11   | Door switch open            | The door switch was detected open                                         |
| 12   | Door switch closed          | The door switch was detected closed                                       |
| 13   | Ash drawer switch open      | The ash drawer switch was detected open                                   |
| 14   | Ash drawer switch closed    | The ash drawer switch was detected closed                                 |
| 15   | Plate motor on              | The plate motor was observed to be on                                     |
| 16   | Plate motor off             | The plate motor was observed to be off                                    |
| 17   | Plates in burn position     | The plates were observed to be in the burn position                       |
| 18   | Air pump on                 | The air pump was observed to be on                                        |
| 19   | Air pump off                | The air pump was observed to be off                                       |
| 20   | Circulator fan level 1      | The circulator fan was observed to be at 25%                              |
| 21   | Circulator fan level 2      | The circulator fan was observed to be at 50%                              |
| 22   | Circulator fan level 3      | The circulator fan was observed to be at 75%                              |
| 23   | Circulator fan level 4      | The circulator fan was observed to be at 100%                             |
| 24   | Circulator fan off          | The circulator fan was observed to be off                                 |
| 25   | Thermometer                 | The temperature reported generally matched the observed temperature       |
| 26   | Fan potentiometer low       | The potentiometer was detected to be turned all the way to the left       |
| 27   | Fan potentiometer high      | The potentiometer was detected to be turned all the way to the right      |
| 28   | Fan potentiometer detent    | The potentiometer was detected to be near the middle of the range         |
| 29   | Feed potentiometer low      | The potentiometer was detected to be turned all the way to the left       |
| 30   | Feed potentiometer high     | The potentiometer was detected to be turned all the way to the right      |
| 31   | Feed potentiometer detent   | The potentiometer was detected to be near the middle of the range         |
| 32   | Thermocouple                | The thermocouple was observed to be plugged in                            |
| 33   | Thermostat open             | The thermostat was detected to be open; stove in level 1 standby mode     |
| 34   | Thermostat closed           | The thermostat was detected to be closed; stove in regular operation mode |
| 35   | Power plug wiring           | The wire order on the power inlet socket was observed to be correct       |
| 36   | Fuel select switch wood / B | The fuel select switch was detected in the fuel B selection position      |
| 37   | Fuel select switch corn / A | The fuel select switch was detected in the fuel A selection position      |

| Test | Item                   | Description                                                                |
|------|------------------------|----------------------------------------------------------------------------|
| 38   | Exhaust fan full power | The fan was turned on to full power and its speed was detected as such     |
| 39   | Exhaust fan ½ power    | The fan was turned on to half power and its speed was detected as such     |
| 40   | Exhaust fan off        | The fan was turned off and its speed was detected as such                  |
| 41   | '1' side igniter test  | The '1' or left igniter was tested for 4 1/2 minutes and detected to work  |
| 42   | '2' side igniter test  | The '2' or right igniter was tested for 4 1/2 minutes and detected to work |
| 43   | '2' side igniter check | The '2' or right igniter was checked and detected to work                  |
| 44   | '2' side igniter check | The '2' or right igniter was checked and detected to work                  |
| 45   | Feed motor / sensor    | The feed motor and sensor were detected to work                            |

#### Automatic Tests

### **Checkout Report**

OK

17 Plates in burn position

Here is a typical test report generated by Checkout. This contains most of the information that is available from the Monitor window. This can be used to restore the stove back to the original factory calibration in case something happens to it. It contains the results and descriptions of all tests that were performed. An important detail is that if a test fails, a few hints about what to look for are provided.

COM 1: Bixby Energy 110 / 115 Checkout 5.0.21 Test Date: Tuesday April 24 2007, 16:06:27 Tested By: PND Version: 02.06.00.21 Checksum: b368 Data Format: 05 Serial Number: 6327 Production Date: 04262007 Model: Bixby Model 115 70, 70, 70, 70, Fan Levels A: 70, 70, 70, 70 Feed Levels A: 100, 103, 106, 109, 112, 115, 118, 121 Ash Levels A: 14, 14, 14, 14, 14, 14, 14, 14 Startup Adjustments A: 70, 100, 100, 100 Ash Dump Adjustments A: 70, 100, 100, 4, 100 Fan Speed Adjustments A: 50, 170 79, Fan Levels B: 91, 88, 85, 82, 76, 73, 70 Feed Levels B: 100, 100, 100, 100, 100, 100, 100, 100 Ash Levels B: 9, 9, 9, 9, 9, 9, 9, 9 Startup Adjustments B: 80, 150, 75, 75 Ash Dump Adjustments B: 80, 85, 100, Fan Speed Adjustments B: 50, 170 4, 100 Items to check Status Description 01 Data communication link OK OK 02 Checksum verified 03 Data format matched OK OK 04 Front panel buttons off OK 05 Front panel ON button OK 06 Front panel OFF button OK 07 Front panel UP button OK 08 Front panel DOWN button OK 09 Front panel LEDs on OK 10 Front panel LEDs off OK 11 Door switch open OK 12 Door switch closed OK 13 Ash drawer switch open 14 Ash drawer switch closed OK 15 Plate motor on OK OK 16 Plate motor off

```
OK
    18 Air pump on
OK
   19 Air pump off
OK
   20 Convection fan level 1
OK
    21 Convection fan level 2
OK
    22 Convection fan level 3
OK
    23 Convection fan level 4
OK
    24 Convection fan off
OK
    25 Thermometer
OK
    26 Fan potentiometer low
OK
    27 Fan potentiometer high
OK
    28 Fan potentiometer detent
OK
    29 Feed potentiometer low
   30 Feed potentiometer high
OK
   31 Feed potentiometer detent
OK
   32 Thermocouple
OK
OK 33 Thermostat open
OK
   34 Thermostat closed
OK
   35 Power plug wiring
OK 36 Fuel select switch wood / B
OK
   37 Fuel select switch corn / A
OK 38 Exhaust fan full power
OK
   39 Exhaust fan 1/2 power
OK
    40 Exhaust fan off
    41 '1' side igniter test
OK
    42 '2' side igniter test
OK
    43 '1' side igniter check
OK
    44 '2' side igniter check
OK
    45 Feed motor / sensor
OK
```

45 Tests OK, 0 Tests failed, 0 Tests not performed

## Downloader

In addition to the calibration data, the stove operational software can be also updated. While this process is fairly easy, it is not without risks. If the data transfer link is interrupted while the software is being updated, the stove will become non-functional. However, in this situation, it is possible to attempt the update process again because the update software cannot be damaged. The downloader process is operated from a separate program.

To start the download process, select the "Downloader" button from the initial BixCheck screen. You will typically see the following window:

| COM 1: Bix       | by Energy I  | Model 110 / 115 Downloader 1.4                                                         |          |
|------------------|--------------|----------------------------------------------------------------------------------------|----------|
| %                | Address      | Data                                                                                   | Checksum |
| Load             |              |                                                                                        | Send     |
| Status           | Unplug sto   | ove, unplug igniters, select 'Use internal firmware' or 'Load' for a new firmware file |          |
| <u>Use inter</u> | nal firmware | Read delay 0 Write delay 0 Retry delay 0 Interleave 0                                  |          |
| Database         | 0            | Old Version 00.00.00                                                                   | Quit     |

Now load the firmware file. Select the "Browse" button and search for it. Be sure to select the "\_Downloader" version of the file. Alternatively, you can select the "Use internal firmware" button to load the internal copy of the "Bixby\_02060021\_Downloader.hex" software.

| Stove software .                                                 | nex file                                                                |                                                                                   |               |        | ?)>                      |
|------------------------------------------------------------------|-------------------------------------------------------------------------|-----------------------------------------------------------------------------------|---------------|--------|--------------------------|
| Save jn:                                                         | BixbySoftw                                                              | are                                                                               | •             | († 🔁 🖻 | * 📰 -                    |
| My Recent<br>Documents<br>Desktop<br>My Documents<br>My Computer | Bixby110_11<br>Bixby_02060<br>Bixby_02060<br>Bixby_02060<br>Bixcheck_50 | 5_02060021.zip<br>021_Downloader.hex<br>021_Notes.txt<br>021_PICkit.hex<br>21.exe |               |        |                          |
| My Network<br>Places                                             | File <u>n</u> ame:<br>Save as <u>t</u> ype:                             | Bixby_02060021_D                                                                  | ownloader.hex | 2      | • <u>S</u> ave<br>Cancel |

|                                                                | COM 1: Bixby Energy Model 110 / 115 Downloader 1.4         %       Address         Data                                                                                                    | Checksum |
|----------------------------------------------------------------|----------------------------------------------------------------------------------------------------|----------|
| To initiate the<br>downloader<br>process, select<br>the "Send" | Load       C:\BixbySoftware\Bixby_02060021_Downloader.hex         Status       Select 'Send' to start the download process         Use internal firmware       Read delay 0       Write delay 0       Retry delay 0       Interleave 0 | Send     |
| button:                                                        | Database 0 Old Version 00.00.00                                                                                                    | Quit     |

|                                   | COM 1: Bixby Energy Model 110 / 115 Downloader 1.4                          |          |  |  |  |
|-----------------------------------|-----------------------------------------------------------------------------|----------|--|--|--|
|                                   | %     Address     Data                                                      | Checksum |  |  |  |
|                                   | Load C:\BixbySoftware\Bixby_02060021_Downloader.hex                         | Send     |  |  |  |
|                                   | Status Waiting for bootloader: Plug in the stove                            |          |  |  |  |
| The Downloader is waiting for the | Use internal firmware Read delay 0 Write delay 0 Retry delay 0 Interleave 0 |          |  |  |  |
| stove. Plug in<br>the stove now:  | Database 0 Old Version 00.00.00.00                                          | Quit     |  |  |  |

|                    | COM 1: Bixby Energy Model 110 / 115 Downloader 1.4 |              |                                                       |          |  |
|--------------------|----------------------------------------------------|--------------|-------------------------------------------------------|----------|--|
|                    |                                                    |              |                                                       | Checksum |  |
|                    | 15                                                 |              |                                                       | [8a ]    |  |
|                    | Load                                               | C:\BixbySi   | oftware\Bixby_02060021_Downloader.hex                 | Send     |  |
| The stove is being | Status                                             | Download     | ing new firmware                                      |          |  |
| reprogrammed       | Use inter                                          | nal firmware | Read delay 0 Write delay 0 Retry delay 0 Interleave 0 |          |  |
|                    | Database                                           | 0            | Old Version 00.00.00                                  | Quit     |  |

| The                       | COM 1: Bixby Energy Model 110 / 115 Downloader 1.4                          |          |
|---------------------------|-----------------------------------------------------------------------------|----------|
| programming<br>process is | % Address Data                                                              | Checksum |
| complete when             |                                                                             |          |
| You can now               | Load C:\BixbySoftware\Bixby_02060021_Downloader.hex                         | Send     |
| quit the downloader and   | Status Download process completed. Plug the igniters back in                |          |
| return to<br>BixCheck.    | Use internal firmware Read delay 0 Write delay 0 Retry delay 0 Interleave 0 |          |
|                           | Database 0 Old Version 00.00.00                                             | Quit     |